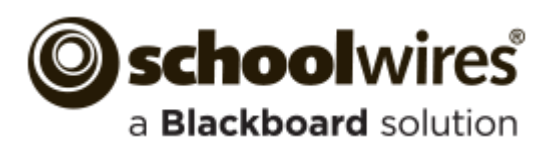

# Photo Gallery Help Card

Use this app to display images in a slideshow-like gallery. It is best to upload JPG files to your gallery. You can customize the transition time between images, image descriptions and fade style.

Photo Galleries are an alternative to displaying images as simple page content. By default, a Photo Gallery is saved with a Gallery Type of JavaScript, a mobile friendly format. Use Photo Galleries to highlight events and locations.

- Field Trips •
- Graduation
- Sporting Events
  - Board Meetings
- Course Material

Concerts

Virtual Tours

#### Add a Photo Gallery Page

- 1. Navigate to a section workspace.
- 2. Click New Page.

•

- 3. Enter a name for the page and select Photo Gallerv from the list.
- 4. Click Save & Continue .
- 5. Edit the app, upload pictures, set options and **Publish** the gallery.

## Add a Photo Gallery App to a Page

- 1. Navigate to a workspace in *Site Manager*.
- 2. Select Edit Page from the **Actions** drop-down to 6. Click **Browse**. the right of the page you wish to modify. The Page Details window displays.
- 3. Click Manage Apps and Layout.
- 4. Click Add App. The Add App window displays.
- 5. In the first column, select **Photo Gallery**. In the second column, click **Create New**. In the third column, enter a name for the gallery and click Create.
- Drag the app to position it on the page. 6.
- 7. Click **I'm Done**.

## **The Photo Gallery App**

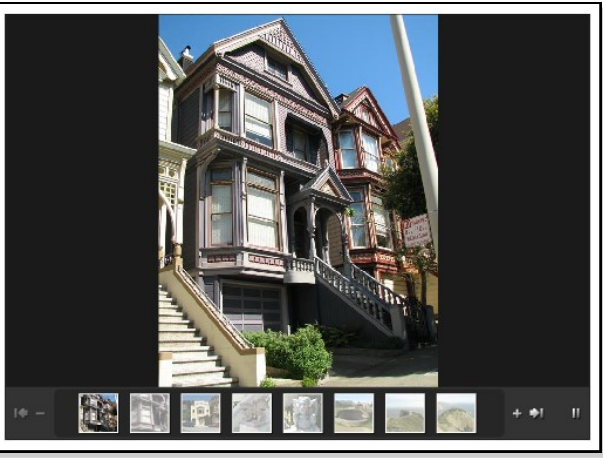

## Add Images to a Photo Gallery

- 1. In *Site Manager*, navigate to the page containing the gallery you wish to edit.
- 2. Click Actions and select Edit Page from the list. The Before We Get Started window opens.
- 3. If you wish to change the gallery width, enter a number other than the default of 600 pixels.
- 4. Click Let's Get Started. The Photo Gallery App window displays.
- 5. Click Upload Photos. The Upload Photos window opens.

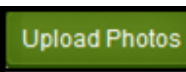

- Browse to the image file you wish to upload. 7.
- 8. Click **Open**.
- 9. Continue until all images are selected. Use <CTRL> or <SHIFT> and click to select multiple files.
- 10. Click Upload.
- 11. Sort or Edit your images if necessary.
- 12. To add a description, click the image name or Edit, enter a description and click Save.
- 13. Click **Publish**.

Photo Galleries give you access to tools and features that can enhance your images.

- Add a description to each photo that displays when a visitor hovers over the photo.
- Add an audio file to provide background • music, narration or sound effects.
- Choose a fade styles to be used when transitioning between images.
- Make photos hyperlinks to other websites.
- Share your Photo Gallery so that other editors can display it on their pages.
- Remember to **Publish** the gallery after making modifications to it.

#### Sort Photos in a Photo Gallery App

- 1. Edit the Photo Gallery App.
- 2. Click Sort Photos. The Sort Photos window displays.
- 3. Drag the images to new locations to sort them. You can enlarge the images by sliding the Zoom bar in the upper left.
- 4. Click Save.
- 5. Click **Publish**.

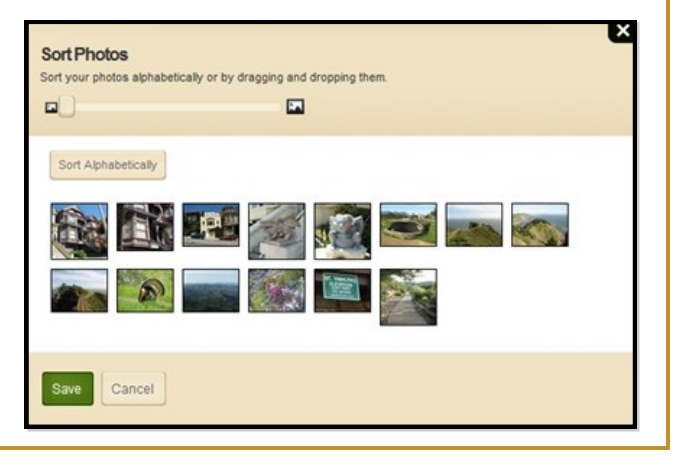

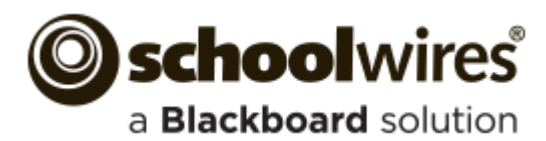

## Photo Gallery Help Card

#### **Photo Gallery Options**

| The Options dialog includes three tabs: General, Sharing and Social Settings.                                                                                                    | <ul> <li>App Options allow you to customize your gallery.</li> <li>In the Photo Gallery App, click <b>Options</b>. Options open on the <b>General</b> tab.</li> <li>Change the Photo Gallery name.</li> <li>Add a description for the Photo Gallery.</li> <li>Choose to show the App Name.</li> <li>Select a Gallery Type. Type <i>Flash</i> may not display on a mobile device.</li> <li>Change the Transition Delay.</li> <li>Change the Fade Style.</li> <li>Add an <i>MP3</i> file for background audio.</li> </ul>                                                                                                    |
|----------------------------------------------------------------------------------------------------|----------------------------------------------------------------------------------------------------|
| 600 pixels                                                                                                    | Share a Photo Gallery                                                                                                    |
| Sallery Type:     You must publish after modifying this to see your changes.     JavaScript (Recommended)     Transition Delay:   3 seconds   Fade style:   Fade style:   Background Audio:   Upload an MP3 file that will play when visitors view your gallery.   Browse   Delete   Loop Audio     Save     Cancel                                                          | <ol> <li>Share your Photo Galleries with other editors. These editors will be able to display, but not edit, your Photo Gallery.</li> <li>Click the Sharing tab.</li> <li>Click Assign Group or Assign User and search for a group or user.</li> <li>Click Select and Add when finished. Click Save.</li> <li>Here how you add a shared Photo Gallery to a page.</li> <li>In <i>Site Manager</i>, edit a page.</li> <li>In Actions, click Manage Apps &amp; Layout.</li> <li>Click Add App and select Photo Gallery in the first column. In the second column, select the Photo Gallery you wish to add to the page.</li> <li>Click I'm Done.</li> </ol> |
| Apply a Hyperlink to an Image                                                                                                    | Share a Photo Gallery                                                                                                    |
| <ol> <li>In the Photo Gallery App, edit a photo.</li> <li>In the Web Address field, enter the full URL of the website to which you wish to link. Use <b>Browse</b> to locate the address for a page on your site.</li> <li>Select a Target. (Choose <i>Open in Same Window or Open in New Window.)</i></li> <li>Click <b>Save</b>.</li> <li>Click <b>Publish</b>.</li> </ol> | If you have Social Media Framework, you can add Commenting and Rating<br>to the gallery so viewers may comment on and rate it. Click the <b>Social</b><br><b>Settings</b> tab and check the options you wish to select. Click <b>Save</b> .<br>Commenting<br>Allow visitors to comment on your app.<br>Rating<br>Allow visitors to rate the content in your app.                                                                                                    |